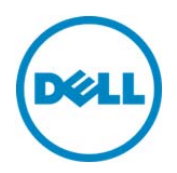

# Importing iDRAC License Using Lifecycle Controller

This Dell Technical White Paper describes the tasks to update an iDRAC license from Lifecycle Controller on the 12th generation servers of Dell.

Dell Engineering December 2013

> Arehalli Rohitkumar Pradeep Bhandary Swapna Balakrishna Praveen T Sheshadri P.R. Rao

## Revisions (1.0)

| Date             | Description     |
|------------------|-----------------|
| Sepember<br>2013 | Initial release |
|                  |                 |

THIS WHITE PAPER IS FOR INFORMATIONAL PURPOSES ONLY, AND MAY CONTAIN TYPOGRAPHICAL ERRORS AND TECHNICAL INACCURACIES. THE CONTENT IS PROVIDED AS IS, WITHOUT EXPRESS OR IMPLIED WARRANTIES OF ANY KIND.

© 2013 Dell Inc. All rights reserved. Reproduction of this material in any manner whatsoever without the express written permission of Dell Inc. is strictly forbidden. For more information, contact Dell.

Dell, the DELL logo, and the DELL badge are trademarks of Dell Inc. Symantec, NetBackup, and Backup Exec are trademarks of Symantec Corporation in the U.S. and other countries. Microsoft, Windows, and Windows Server are registered trademarks of Microsoft Corporation in the United States and/or other countries. Other trademarks and trade names may be used in this document to refer to either the entities claiming the marks and names or their products. Dell disclaims any proprietary interest in the marks and names of others.

Dell<sup>™</sup>, the Dell logo, Dell Boomi<sup>™</sup>, Dell Precision<sup>™</sup>, OptiPlex<sup>™</sup>, Latitude<sup>™</sup>, PowerEdge<sup>™</sup>, PowerVault<sup>™</sup>, PowerConnect<sup>™</sup>, OpenManage<sup>™</sup>, EqualLogic<sup>™</sup>, Compellent<sup>™</sup>, KACE<sup>™</sup>, FlexAddress<sup>™</sup>, Force10<sup>™</sup> and Vostro<sup>™</sup> are trademarks of Dell Inc. Other Dell trademarks may be used in this document. Cisco Nexus®, Cisco MDS<sup>®</sup>, Cisco NX-OS<sup>®</sup>, and other Cisco Catalyst<sup>®</sup> are registered trademarks of Cisco System Inc. EMC VNX<sup>®</sup>, and EMC Unisphere<sup>®</sup> are registered trademarks of EMC Corporation. Intel<sup>®</sup>, Pentium<sup>®</sup>, Xeon<sup>®</sup>, Core<sup>®</sup> and Celeron<sup>®</sup> are registered trademarks of Intel Corporation in the U.S. and other countries. AMD<sup>®</sup> is a registered trademark and AMD Opteron<sup>™</sup>, AMD Phenom<sup>™</sup> and AMD Sempron<sup>™</sup> are trademarks of Advanced Micro Devices, Inc. Microsoft<sup>®</sup>, Windows<sup>®</sup>, Windows Server<sup>®</sup>, Internet Explorer<sup>®</sup>, MS-DOS<sup>®</sup>, Windows Vista<sup>®</sup> and Active Directory<sup>®</sup> are either trademarks or registered trademarks of Microsoft Corporation in the United States and/or other countries. Red Hat<sup>®</sup> and Red Hat<sup>®</sup> Enterprise Linux<sup>®</sup> are registered trademarks of Red Hat, Inc. in the United States and/or other countries. Novell<sup>®</sup> and SUSE<sup>®</sup> are registered trademarks of Novell Inc. in the United States and other countries. Oracle<sup>®</sup> is a registered trademark of Oracle Corporation and/or its affiliates. Citrix<sup>®</sup>, Xen<sup>®</sup>, XenServer<sup>®</sup> and XenMotion<sup>®</sup> are either registered trademarks or trademarks of Citrix Systems, Inc. in the United States and/or other countries. VMware<sup>®</sup>, Virtual SMP<sup>®</sup>, vMotion<sup>®</sup>, vCenter<sup>®</sup> and vSphere<sup>®</sup> are registered trademarks or trademarks of VMware, Inc. in the United States or other countries. IBM<sup>®</sup> is a registered trademark of International Business Machines Corporation. Broadcom<sup>®</sup> and NetXtreme<sup>®</sup> are registered trademarks of Broadcom Corporation. Qlogic is a registered trademark of QLogic Corporation. Other trademarks and trade names may be used in this document to refer to either the entities claiming the marks and/or names or their products and are the property of their respective owners. Dell disclaims proprietary interest in the marks and names of others.

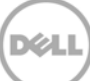

# Contents

| Re  | visions | 5 (1.0)                                                                                      | 2  |
|-----|---------|----------------------------------------------------------------------------------------------|----|
| Exe | ecutive | e Summary                                                                                    | 5  |
|     | 1.1     | Supported Platforms and License Types                                                        | 5  |
|     | 1.2     | License Feature Workflow Using Lifecycle Controller                                          | 6  |
| 2   | Depl    | oyment and Configuration Guide                                                               | 7  |
|     | 2.1     | View License Information                                                                     | 7  |
|     | 2.2     | Importing from USB Drive                                                                     | 8  |
|     | 2.3     | Using Network Share CIFS                                                                     | 14 |
|     | 2.4     | Using Network Share NFS                                                                      | 20 |
| 3   | Error   | Scenarios and Resolutions                                                                    | 26 |
|     | 3.1     | LIC005: Import Failed: Maximum number of licenses are installed                              | 26 |
|     | 3.2     | LIC006: The license has expired                                                              | 26 |
|     | 3.3     | LIC008: The license binding ID does not match with the device unique identifier              | 27 |
|     | 3.4     | LIC017: The license file is corrupted, has not been unzipped, or is not a valid license file |    |
|     | 3.5     | LIC018: The license is already imported                                                      |    |
|     | 3.6     | LIC019: A leased license may not be imported prior to its start date                         | 31 |
|     | 3.7     | LIC021: Import failed: The features contained in the evaluation license are already licensed | 32 |
|     | 3.8     | Can I use an Evaluation license?                                                             | 32 |
|     | 3.9     | Best Practices                                                                               | 33 |
|     | 3.10    | Technical White Paper                                                                        | 33 |
| А   | Conf    | iguration Details                                                                            |    |
| В   | Addit   | tional Resources                                                                             | 35 |

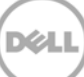

### **Executive Summary**

This document provides an overview of License management in Lifecycle Controller. Now, you can install the Dell Server license from Lifecycle Controller and also view the license information about the installed licenses on a server. The licensed features in Lifecycle Controller are:

- Backup Server Profile
- Export Server Profile
- vFlash Configuration

If license is not installed on the server, then these features will be in disabled state. After you install a valid license, these features will be enabled.

#### 1.1 Supported Platforms and License Types

Dell provides three main license offerings:

- Basic Management Basic Management (called BMC in 11th generation servers) is default for servers that belong to a series of 200–500.
- Express (Evaluation, Evaluation Extension, and Perpetual)
   For 600-series and later, iDRAC Express is the standard or default offering that is part of the base configuration. It does not require a license to be installed, backed up, or managed. Express offers embedded tools, console integration, and simplified remote access. However, most IT administrators want a deeper and more inclusive solution that allows them to manage servers as if they were physically near the server.
- Enterprise (Evaluation, Evaluation Extension and Perpetual)
   Dell lifecycle Controller will allow you to update the server license from Basic Management to Express / Enterprise and Express to Enterprise state.

Customers with PowerEdge 200–500 series can also upgrade their systems to either Express or Enterprise by installing a license key. The installed license information can be verified by clicking the **About** icon, and then clicking the **License Information** link on the Lifecycle Controller GUI.

Note: For more information about features in Basic Management, Express, and Enterprise licenses, go to http://www.google.co.in/url?sa=t&rct=j&q=dell%20software%20license%20whitepaper&source=web&cd =1&ved=0CCkQFjAA&url=http%3A%2F%2Fen.community.dell.com%2Ftechcenter%2Fextras%2Fm%2Fwhi te\_papers%2F20067892%2Fdownload.aspx&ei=NCf2UfKCNobq8gTqhoGYCA&usg=AFQjCNGWOCjT6cA c-LS9VOyCbK5EFhhJeQ&bvm=bv.49784469,d.eWU&cad=rja

#### 1.2 License Feature Workflow Using Lifecycle Controller

The tasks that must be performed to import a license using Lifecycle Controller GUI is shown in the process flow chart here. It also shows the upload mechanism through the Network Share & USB drive as a media.

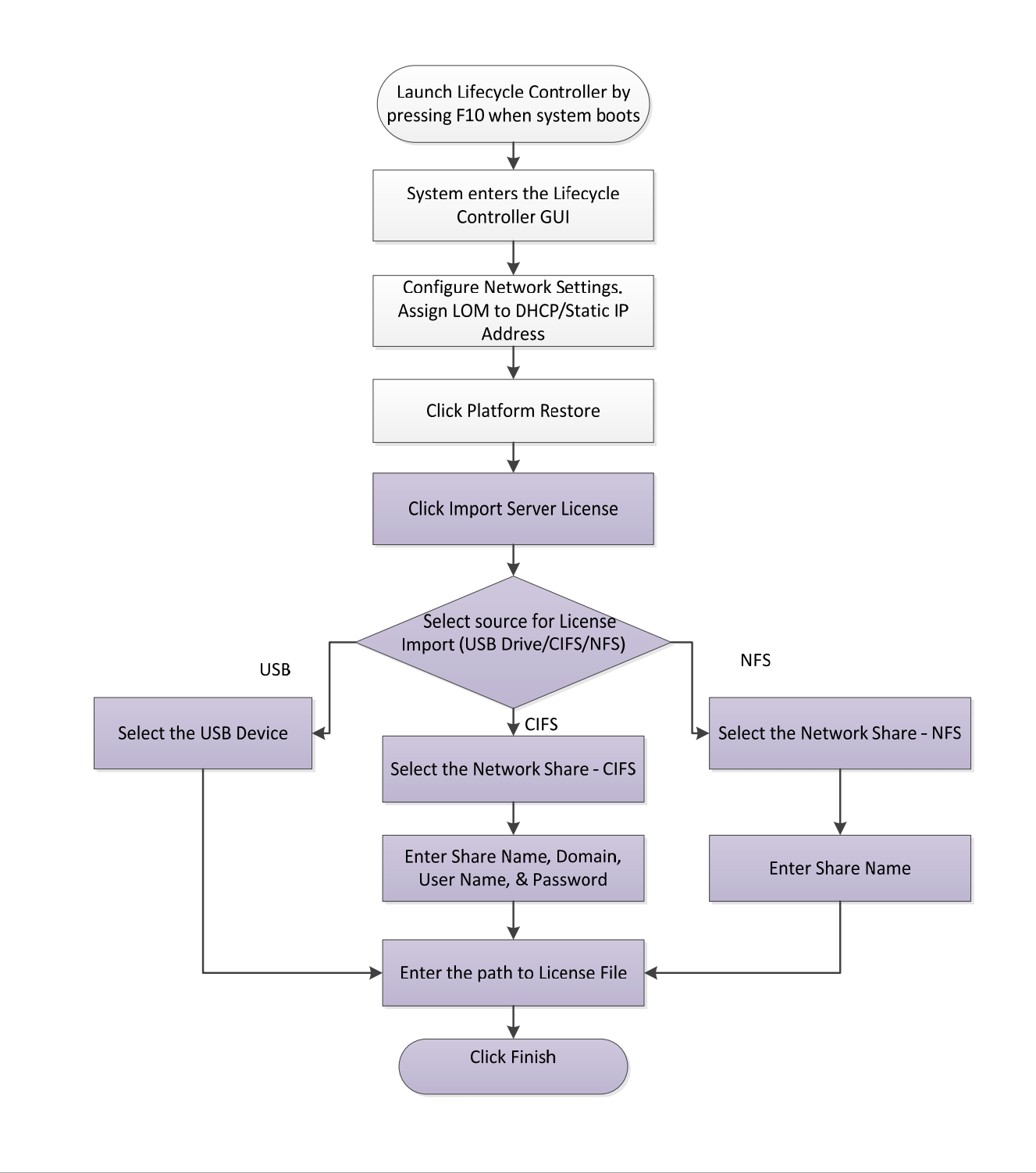

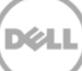

## 2 Deployment and Configuration Guide

#### 2.1 View License Information

Lifecycle Controller allows you to view details about licenses installed on a server as shown in the screen shot here. To view information about the licenses on a server, in the upper-right corner, click **About**, and then click **License information**.

| Lifecycle Controller             | Unified Server Configurator |       |
|----------------------------------|-----------------------------|-------|
| Lifecycle Controller: Lice       | ense Information            |       |
| Integrated Dell Remote Access Co | introller (IDRAC)           |       |
| Device D                         |                             |       |
| License                          |                             |       |
| Entitlement ID                   |                             |       |
| Status                           |                             |       |
| Description                      |                             |       |
| License Type                     |                             |       |
| Expiration                       |                             |       |
| License                          |                             |       |
| Entitlement ID                   | Fe7owig3rywOocgjQiES9Bja    |       |
| Status                           | OK                          |       |
| Description                      |                             |       |
| License Type                     | Perpetual                   |       |
| Expiration                       | None                        |       |
|                                  |                             |       |
|                                  |                             |       |
| PowerEdge T620                   |                             | Close |
| Service Tag: 4PBN3V1             |                             | Ciose |

#### 2.2 Importing from USB Drive

1. To start Lifecycle Controller, press **<F10>** during POST.

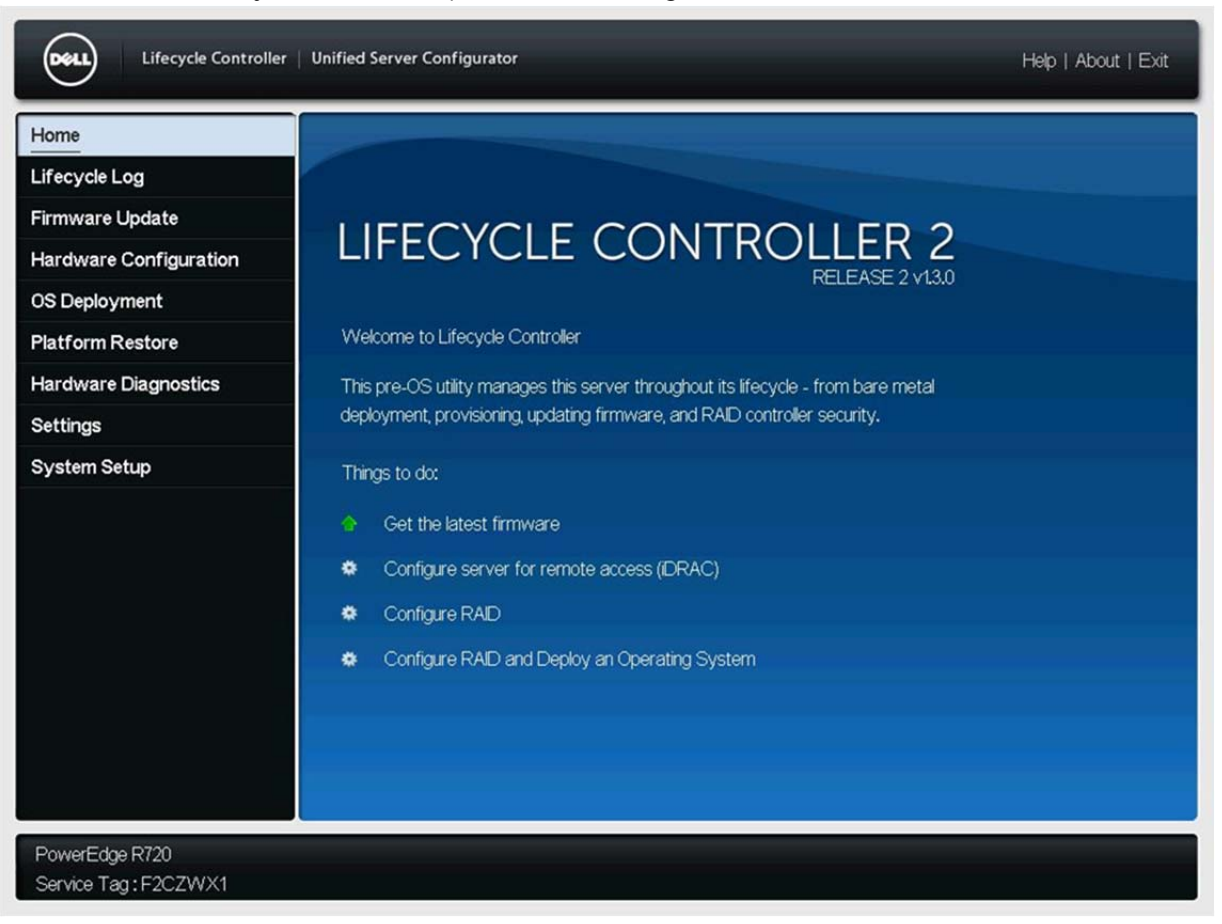

2. In the left pane, click **Platform Restore**, and then click **Import Server License**.

| Lifecycle Controller                   | Unified Server Configurator Help   About   Exit                                                                                                    |
|----------------------------------------|----------------------------------------------------------------------------------------------------|
| Home                                   | Platform Restore                                                                                                    |
| Lifecycle Log                          |                                                                                                    |
| Firmware Update                        | Select Backup Server Profile to save this server's hardware-configuration profile to the vFlash SD card.<br>Select Export Server Profile to export to an external location and Import Server Profile to import a server |
| Hardware Configuration                 | profile from an external location. Select Import Server License profile to import a server license from an                                                                                                    |
| OS Deployment                          | external location. Select Part Replacement Configuration to configure settings for replaced server parts.                                                                                                    |
| Platform Restore                       | Backup Server Profile                                                                                                    |
| Hardware Diagnostics                   | Export Server Profile                                                                                                    |
| Settings                               |                                                                                                    |
| System Setup                           | Import Server Prolie                                                                                                    |
|                                        | Import Server License                                                                                                    |
|                                        | Part Replacement Configuration                                                                                                    |
|                                        | Some links may be disabled if the vFlash SD card is absent or disabled, or if the required license is absent.                                                                                                    |
| PowerEdge R720<br>Service Tag: F2CZWX1 |                                                                                                    |

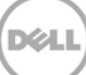

3. Select the **USB Drive** option, and then select the name of USB drive where the license file is stored.

| Lifecycle Controller   Unified Se                                                                                                    | rver Configurator | Help   About   Exit |
|----------------------------------------------------------------------------------------------------|-------------------|---------------------|
| Platform Restore                                                                                                    |                   |                     |
| Import Server License                                                                                                    |                   |                     |
| Select the device and location to import a lice<br>USB Drive<br>Select Device<br>File Path<br>Network Share<br>O CIFS  NFS<br>Share Name<br>Domain and User Name<br>Password<br>File Path<br>Test Network Connection | nse.              |                     |
| PowerEdge R720<br>Service Tag:F2CZWX1                                                                                                    |                   | Cancel Back Finish  |

Note: Make sure to copy the license file in to the USB drive.

| Lifecycle Controller   Unified Se                                                                                                    | rver Configurator                           |        | Help   About   Exit |
|----------------------------------------------------------------------------------------------------|---------------------------------------------|--------|---------------------|
| Platform Restore                                                                                                    |                                             |        |                     |
| Import Server License                                                                                                    |                                             |        |                     |
| Select the device and location to import a lice<br>© USB Drive<br>Select Device —<br>File Path —<br>O CIFS © NFS<br>Share Name —<br>Domain and User Name —<br>Password —<br>File Path —<br>Test Network Connection | nse. PRAVEEN (Virtual Floppy) R720-Arev.xml |        |                     |
| PowerEdge R720<br>Service Tag:F2CZWX1                                                                                                    |                                             | Cancel | Back Finish         |

4. Type full path of the license file, and then click **Finish**.

| Lifecycle Controller                                                                                                    | Unified Server Configurator                         |      |   | Help | About   Exit |
|----------------------------------------------------------------------------------------------------|-----------------------------------------------------|------|---|------|--------------|
| Platform Restore                                                                                                    |                                                     |      |   |      |              |
| Import Server License                                                                                                    |                                                     |      |   |      |              |
| Select the device and location to i                                                                                                    | mport a license.                                    |      |   |      |              |
| Subscription USB Drive                                                                                                    | Information                                         |      |   |      |              |
| Select Device         File Path         O CIFS         Share Name         Domain and User Name         Password         File Path         Test Network Connection | Please wait. This operation may take a few minutes. |      |   |      |              |
| PowerEdge R720<br>Service Tag: F2CZWX1                                                                                                    | Car                                                 | ncel | в | ack  | Finish       |

Lifecycle Controller takes a few minutes to import the license file.

| Platform Restore                                         |                                                                                                    |        |      |        |
|----------------------------------------------------------|----------------------------------------------------------------------------------------------------|--------|------|--------|
| Select the device and location to import a select Device | a license.           Success           Import Server License           Successfully imported the server license. |        |      |        |
| PowerEdge R720<br>Service Tag : F2CZWX1                  |                                                                                                    | Cancel | Back | Finish |

A message is displayed to indicate that the file is successfully imported. A sample screen shot is given here.

#### 2.3 Using Network Share CIFS

To start Lifecycle Controller , press **<F10>** during POST.

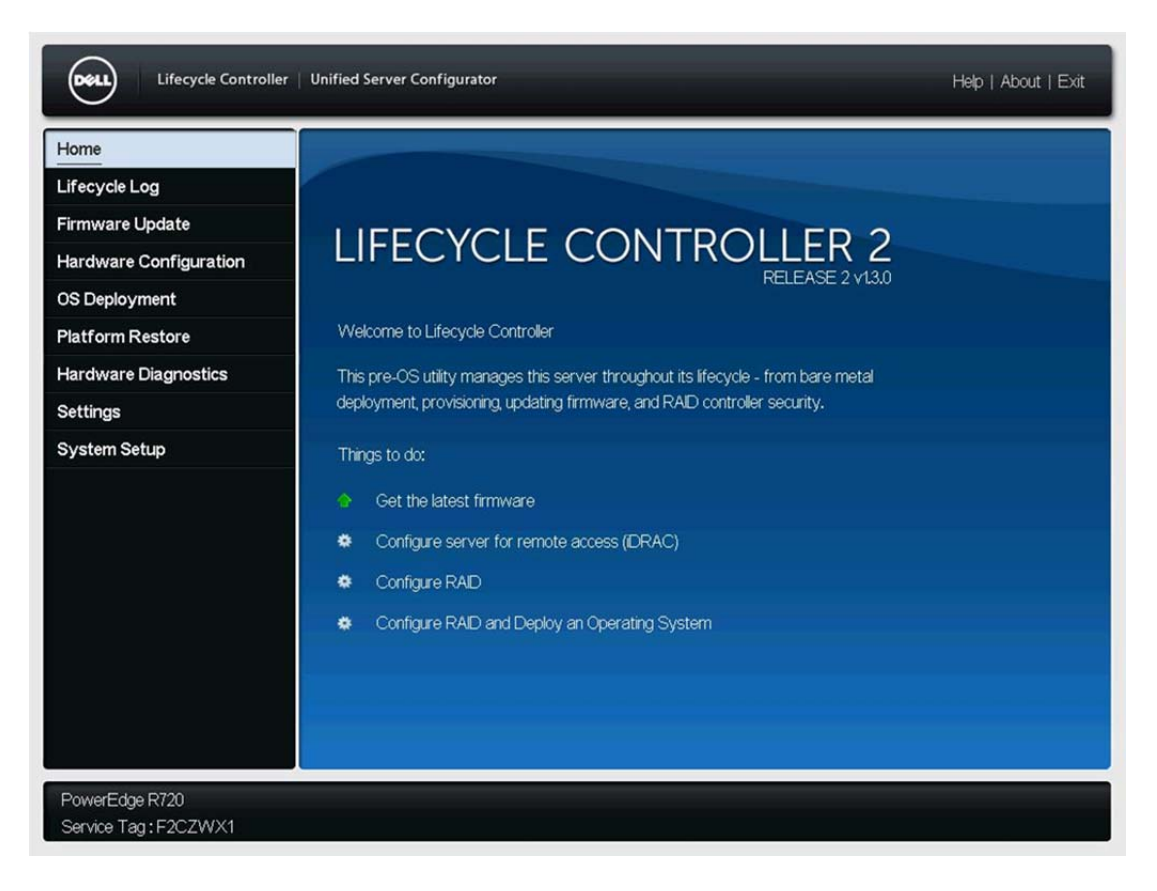

5. In the left pane, click **Platform Restore**, and then click **Import Server License**.

| Lifecycle Controller                  | Unified Server Configurator Help   Abo                                                                                                    | ut   Exit |
|---------------------------------------|----------------------------------------------------------------------------------------------------|-----------|
| Home                                  | Platform Restore                                                                                                    |           |
| Lifecycle Log                         |                                                                                                    |           |
| Firmware Update                       | Select Backup Server Profile to save this server's hardware-configuration profile to the vFlash SD card.<br>Select Export Server Profile to export to an external location and Import Server Profile to import a server | r         |
| Hardware Configuration                | profile from an external location. Select Import Server License profile to import a server license from an                                                                                                    |           |
| OS Deployment                         | external location. Select Part Replacement Configuration to configure settings for replaced server parts.                                                                                                    |           |
| Platform Restore                      | Backup Server Profile                                                                                                    |           |
| Hardware Diagnostics                  | Evnort Server Profile                                                                                                    |           |
| Settings                              | Laport Control Profile                                                                                                    |           |
| System Setup                          |                                                                                                    |           |
|                                       | Import Server License                                                                                                    |           |
|                                       | Part Replacement Configuration                                                                                                    |           |
|                                       | Some links may be disabled if the vFlash SD card is absent or disabled, or if the required license is absent.                                                                                                    | 5         |
| PowerEdge R720<br>Service Tag:F2CZWX1 |                                                                                                    |           |

#### 6. Select the **CIFS** option.

| Lifecycle Controller   Unif                                                                                                    | ed Server Configurator | Heip | o   About   Exit |
|----------------------------------------------------------------------------------------------------|------------------------|------|------------------|
| Platform Restore                                                                                                    |                        |      |                  |
| Import Server License                                                                                                    |                        |      |                  |
| Select the device and location to impor<br>O USB Drive<br>Select Device<br>File Path<br>Network Share<br>OFS<br>O NFS<br>Share Name<br>Domain and User Name<br>Password<br>File Path<br>Test Network Connection | a license.             |      |                  |
| PowerEdna P720                                                                                                    |                        |      |                  |

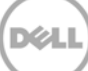

7. Type appropriate information in the boxes, and then click **Finish**.

| Platform Restore                       |                      |        |      |        |
|----------------------------------------|----------------------|--------|------|--------|
| mport Server License                   |                      |        |      |        |
| Select the device and location to impo | rt a license.        |        |      |        |
| O USB Drive                            |                      |        |      |        |
| Select Device                          | Insert Media         |        |      |        |
| File Path                              |                      |        |      |        |
| Network Share                          |                      |        |      |        |
| ● CIFS O NFS                           |                      |        |      |        |
| Share Name                             | \\10.94.197.35\share |        |      |        |
| Domain and User Name                   | joe                  |        |      |        |
| Password                               |                      |        |      |        |
| File Path                              | R720-Arev.xml        |        |      |        |
| Test Network Connection                |                      |        |      |        |
|                                        |                      |        |      |        |
|                                        |                      |        |      |        |
|                                        |                      |        |      |        |
|                                        |                      |        |      |        |
|                                        |                      |        |      |        |
| owerEdge P720                          |                      |        | -    |        |
| rower Euge R720                        |                      | Cancel | Back | Finish |

Note: Make sure to copy the .xml license file in to the CIFS share.

Lifecycle Controller takes a few minutes to import the server license file.

| O USB Drive Inf<br>Select Device                 | ormation<br>Import Server License<br>Please wait. This operation may take a few minutes. |  |  |
|--------------------------------------------------|------------------------------------------------------------------------------------------|--|--|
| Select Device File Path Network Share  CIES ONES | Import Server License<br>Please wait. This operation may take a few minutes.             |  |  |
| Network Share     OPES ONES                      | Please wait. This operation may take a few minutes.                                      |  |  |
| @ CES ONES                                       |                                                                                          |  |  |
|                                                  |                                                                                          |  |  |
| Share Name                                       |                                                                                          |  |  |
| Domain and User Name                             |                                                                                          |  |  |
| File Path                                        | R720-Arev.xml                                                                            |  |  |
| Test Network Connection                          |                                                                                          |  |  |
|                                                  |                                                                                          |  |  |

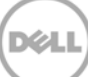

A message is displayed to indicate that the license file is successfully imported. A sample screen shot is given here.

| Lifecycle Controller   Unifie                                                                                              | d Server Configurator                                                               |        | Heip | )   About   Exit |
|----------------------------------------------------------------------------------------------------|-------------------------------------------------------------------------------------|--------|------|------------------|
| Platform Restore                                                                                                    |                                                                                     |        |      |                  |
| Import Server License                                                                                                    |                                                                                     |        |      |                  |
| Select the device and location to import a O USB Drive Select Device File Path  CIFS O NFS Share Name Domain and User Name | a license.  Success Import Server License Successfully imported the server license. |        |      |                  |
| Password<br>File Path<br>Test Network Connection                                                                           | OK                                                                                  |        |      |                  |
| PowerEdge R720<br>Service Tag : F2C7WX1                                                                                    |                                                                                     | Cancel | Back | Finish           |

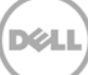

#### 2.4 Using Network Share NFS

8. To start Lifecycle Controller, press **<F10>** during POST.

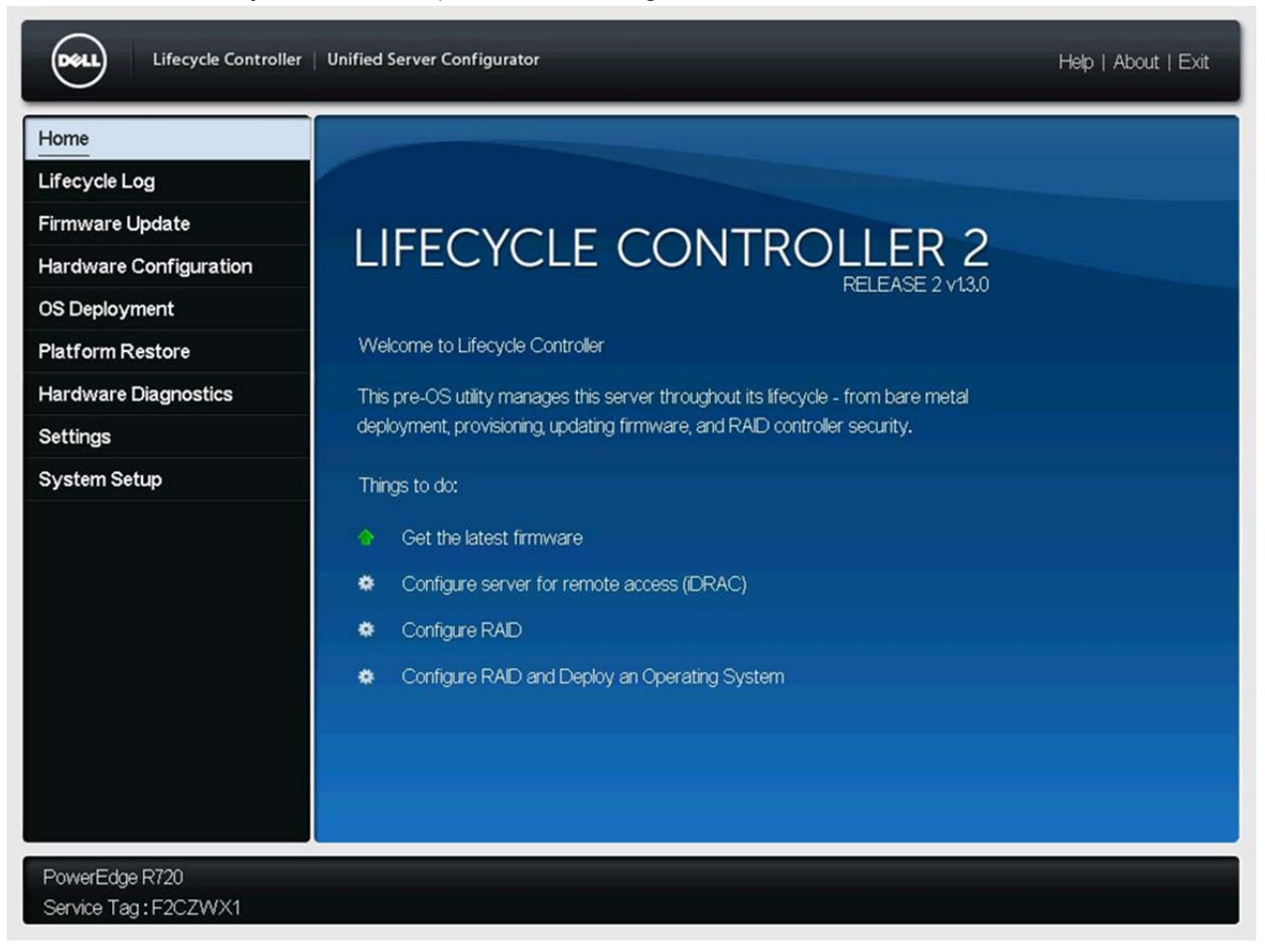

9. In the left pane, click **Platform Restore**, and then click **Import Server License**.

| Lifecycle Controller                   | Unified Server Configurator Help   About   Exit                                                                                                    |
|----------------------------------------|----------------------------------------------------------------------------------------------------|
| Home                                   | Platform Restore                                                                                                    |
| Lifecycle Log                          |                                                                                                    |
| Firmware Update                        | Select Backup Server Profile to save this server's hardware-configuration profile to the vFlash SD card.<br>Select Export Server Profile to export to an external location and import Server Profile to import a server |
| Hardware Configuration                 | profile from an external location. Select Import Server License profile to import a server license from an                                                                                                    |
| OS Deployment                          | external location. Select Part Replacement Configuration to configure settings for replaced server parts.                                                                                                    |
| Platform Restore                       | Backup Server Profile                                                                                                    |
| Hardware Diagnostics                   | Export Server Profile                                                                                                    |
| Settings                               |                                                                                                    |
| System Setup                           | Import Server Profile                                                                                                    |
|                                        | Import Server License                                                                                                    |
|                                        | Part Replacement Configuration                                                                                                    |
|                                        | Some links may be disabled if the vFlash SD card is absent or disabled, or if the required license is absent.                                                                                                    |
| PowerEdge R720<br>Service Tag: F2CZWX1 |                                                                                                    |

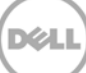

#### 10. Select the **NFS** option.

| Lifecycle Controller   Unit                                                                                                    | ed Server Configurator |        | Help | )   About   Exit |
|----------------------------------------------------------------------------------------------------|------------------------|--------|------|------------------|
| Platform Restore                                                                                                    |                        |        |      |                  |
| Import Server License                                                                                                    |                        |        |      |                  |
| Select the device and location to impor<br>O USB Drive<br>Select Device<br>File Path<br>Network Share<br>O CIFS<br>Share Name<br>Domain and User Name<br>Password<br>File Path<br>Test Network Connection | a license.             |        |      |                  |
| PowerEdge R720<br>Service Tag: F2CZWX1                                                                                                    |                        | Cancel | Back | Finish           |

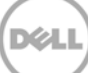

11. Type full path of the shared folder and the license file, and then click Finish.

| Lifecycle Controller   Unified                                                                                                    | Server Configurator | Help   About   Exit |
|----------------------------------------------------------------------------------------------------|---------------------|---------------------|
| Platform Restore                                                                                                    |                     |                     |
| Import Server License                                                                                                    |                     |                     |
| Select the device and location to import a O USB Drive Select Device File Path  Network Share O CIFS NFS Share Name Domain and User Name Password File Path Test Network Connection | icense.             |                     |
| PowerEdge R720<br>Service Tag: F2CZWX1                                                                                                    |                     | Cancel Back Finish  |

X

Note: Make sure to copy the License .xml file in the NFS share.

12. Lifecycle Controller takes few minutes to import the License file.

| an aut Oam you lis an as                    |                                                     |  |
|---------------------------------------------|-----------------------------------------------------|--|
| nport Server License                        | e                                                   |  |
| Select the device and location to USB Drive | Information                                         |  |
| Select Device                               | Import Server License                               |  |
| Network Share                               | Please wait. This operation may take a few minutes. |  |
| O CIFS ( NFS                                |                                                     |  |
| Share Name                                  |                                                     |  |
| Domain and User Name                        |                                                     |  |
| Password                                    | R720-Arev yml                                       |  |
| Test Network Connection                     |                                                     |  |
|                                             |                                                     |  |
|                                             |                                                     |  |
|                                             |                                                     |  |
| Test Network Connection                     |                                                     |  |

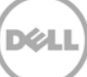

13. The message is displayed to indicate that the license file is successfully imported. A sample screen shot is given here.

| Platform Restore                       |                                  |  |
|----------------------------------------|----------------------------------|--|
| mport Server License                   |                                  |  |
| Select the device and location to impo | rt a license.                    |  |
| O USB Drive                            |                                  |  |
| Select Device                          | Success                          |  |
| File Path                              | Ouccess                          |  |
| Network Share                          | Import Server License            |  |
| O CIFS () NFS                          | Successfully imported the server |  |
| Share Name                             | license.                         |  |
| Domain and User Name                   |                                  |  |
| Password                               |                                  |  |
| File Path                              | OK                               |  |
| Test Network Connection                |                                  |  |
|                                        |                                  |  |
|                                        |                                  |  |
|                                        |                                  |  |
|                                        |                                  |  |
|                                        |                                  |  |
|                                        |                                  |  |
| Distance of the D200                   |                                  |  |

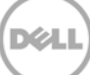

# 3 Error Scenarios and Resolutions

#### 3.1 LIC005: Import Failed: Maximum number of licenses are installed

**Description**: You can install a maximum of 16 licenses on a server. If you try installing more than 16 licenses, an error message is displayed as shown in the screen shot here.

**Solution**: Delete more than one license from a server, and then retry installing a license.

| Platform Restore                                                                                                    |                                                                                                    |             |
|----------------------------------------------------------------------------------------------------|----------------------------------------------------------------------------------------------------|-------------|
| mport Ser∨er License                                                                                                    |                                                                                                    |             |
| Select the device and location to in<br>USB Drive<br>Select Device<br>File Path<br>Network Share<br>CIFS<br>CIFS<br>CIFS<br>Share Name<br>Domain and User Name<br>Password<br>File Path<br>Test Network Connection | Critical  The maximum number of licenses are installed.(LIC005)  Recommended Action: Delete one of the currently installed licenses and retry the import. |             |
| PowerEdge T620                                                                                                    | Cancel                                                                                                    | Back Finish |

#### 3.2 LIC006: The license has expired

**Description**: If you try to import a license that has already expired, an error message is displayed.

Solution: Obtain an appropriate license or replacement license, and then install.

| Platform Restore                                                                                                    |                                                                                                    |        |      |        |
|----------------------------------------------------------------------------------------------------|----------------------------------------------------------------------------------------------------|--------|------|--------|
| Import Server License                                                                                                    |                                                                                                    |        |      |        |
| Select the device and location to in<br>USB Drive<br>Select Device<br>File Path<br>Network Share<br>CIFS<br>Share Name<br>Domain and User Name<br>Password<br>File Path<br>Test Network Connection | The license has expired. (LIC006) Recommended Action : Obtain a replacement license and import it. | OK     |      |        |
| PowerEdge T620                                                                                                    |                                                                                                    | Cancel | Back | Finish |

Figure 1

# 3.3 LIC008: The license binding ID does not match with the device unique identifier

**Description**: If you try to import the perpetual license which has the unique identifier or service tag specified to another device, an error message is displayed as shown in the screen shot here.

**Solution**: Obtain a new license file which has your device unique identifier or service tag, and then import it.

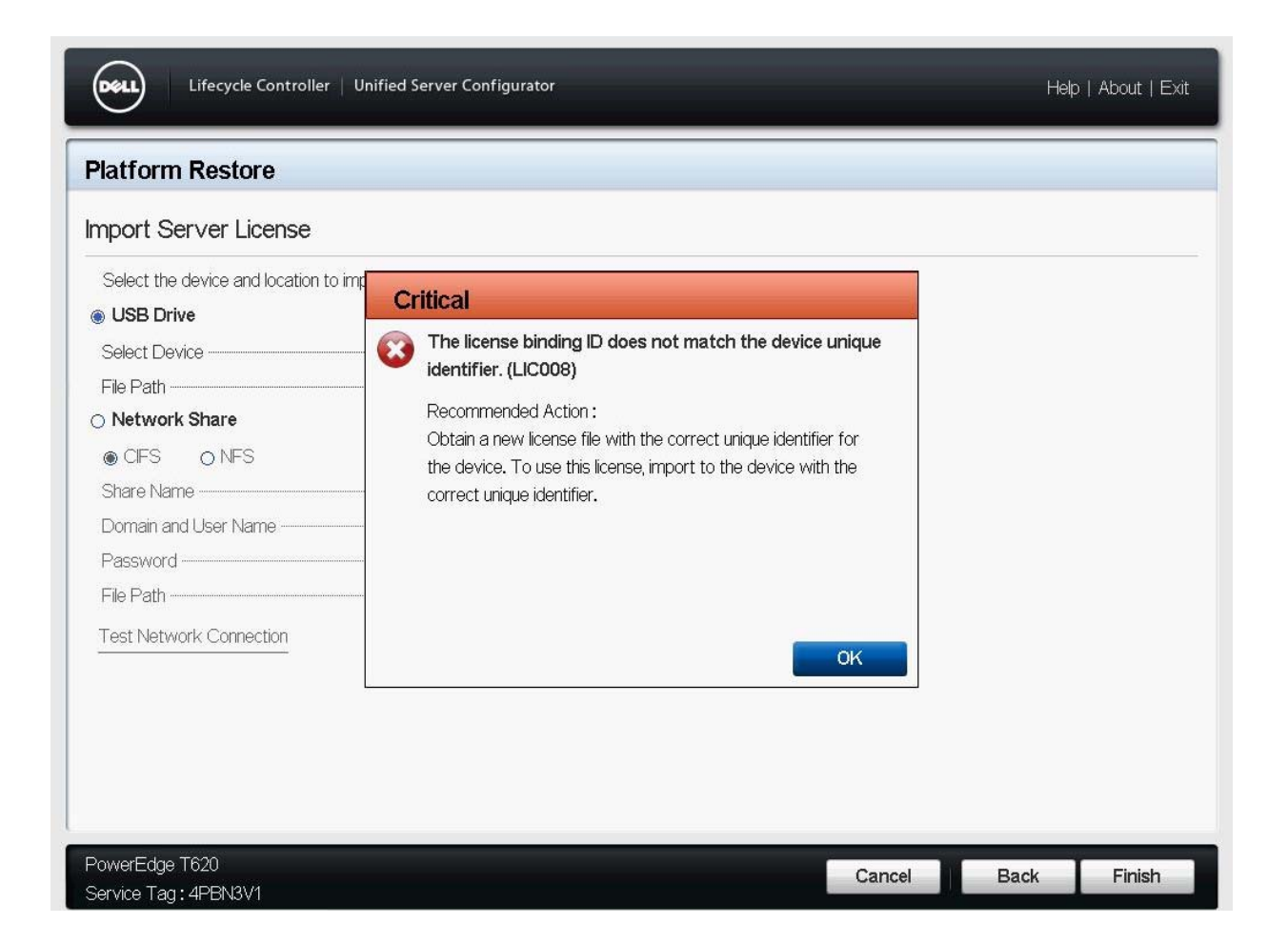

# 3.4 LIC017: The license file is corrupted, has not been unzipped, or is not a valid license file

**Description**: If you try to import a license file that is expanded, corrupted, or not valid, then an error message is displayed as shown in the screen shot here.

Solution: Try importing a valid license file.

| Import Server License                                                                                                    |                                                                                                    |  |
|----------------------------------------------------------------------------------------------------|----------------------------------------------------------------------------------------------------|--|
| Select the device and location to in<br>USB Drive<br>Select Device<br>File Path<br>Network Share<br>CIFS ONES<br>Share Name<br>Domain and User Name<br>Password<br>File Path<br>Test Network Connection | Critical         Image: Comparison of the license file is corrupted, has not been unzipped, or is not a valid license file. (LIC017)         Recommended Action :         Download the license file, unzip and import the license. |  |

### 3.5 LIC018: The license is already imported

**Description**: The error message is displayed, when you try to install a previously installed license. A sample screen shot is given here.

Solution: Do not reinstall the license on the server.

| Lifecycle Controller                   | Unified Server Configurator                                                                             | Help   About   Exit |
|----------------------------------------|----------------------------------------------------------------------------------------------------|---------------------|
| Platform Restore                       |                                                                                                    |                     |
| Import Server License                  |                                                                                                    |                     |
| Select the device and location to in   | Critical The license is already imported. (LIC018) Recommended Action : No response action is required. |                     |
| DoworEdge T610                         |                                                                                                    |                     |
| PowerEdge 1620<br>Service Tag: 4PBN3V1 | Cance                                                                                                   | el Back Finish      |

#### 3.6 LIC019: A leased license may not be imported prior to its start date

**Description**: The error message is displayed if you try to install a license before its starting date. A sample screen shot is given here.

Solution: Install the license on or after the license start date.

| Lifecycle Controller                    | Unified Server Configurator                                                                                                    | Help   About   Exit |
|-----------------------------------------|----------------------------------------------------------------------------------------------------|---------------------|
| Platform Restore                        |                                                                                                    |                     |
| Import Server License                   |                                                                                                    |                     |
| Select the device and location to in    | Critical A leased license may not be imported prior to its start date.(LIC019) Recommended Action : Import the license on or after the license start date. |                     |
| PowerEdge T620<br>Service Tag : 4PBN3V1 | Cancel                                                                                                    | Back Finish         |

# 3.7 LIC021: Import failed: The features contained in the evaluation license are already licensed

**Description**: The error message is displayed if you try importing any other license type (for example, if server has a perpetual license installed and tries to import an evaluation license), or when a installed license is still active. A sample screen shot is given here.

**Solution**: Delete the active license on the server, and then try to import another type of license from the server.

Note:Deleting license will permanently remove the license from the server.

| mport Server License                |                                                                                                    |  |
|-------------------------------------|----------------------------------------------------------------------------------------------------|--|
| Select the device and location to i | Critical         Import failed: The features contained in the evaluation license are already licensed. (LIC021)         Recommended Action :         Remove the license(s) that contain the license set from the evaluation license. |  |

#### 3.8 Can I use an Evaluation license?

You cannot reuse an Evaluation license.

#### 3.9 Best Practices

For recommended actions in case of any errors during installing a license, Refer to Error Scenarios and Resolution.

#### 3.10 Technical White Paper

Table 1 Technical White Paper Definition

| ls                                                                                       | ls not                                                                                      |
|------------------------------------------------------------------------------------------|---------------------------------------------------------------------------------------------|
| • Tested and validated on all 12G servers, having LC2 1.3.0 and iDRAC7 1.50.50 versions. | <ul> <li>Supported on 11G or 12G servers having LC<br/>1.2.0 version or earlier.</li> </ul> |

# A Configuration Details

| Table 2 | Component 7   | <b>Table</b> |
|---------|---------------|--------------|
|         | 0011100110110 | 0.10.00      |

| Component        | Description                                                                                          |
|------------------|----------------------------------------------------------------------------------------------------|
| Firmware version | NIC, RAID, switch, storage firmware versions, and so on.                                             |
| Application      | That is, MS–SQL Server, Oracle, and so on includes management applications (OMSA, SANHQ, and so on). |
| Server           | Server type, CPU type, memory, internal HDDs, and so on.                                             |

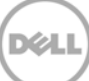

## B Additional Resources

Support.dell.com is focused on meeting your needs with proven services and support.

DellTechCenter.com is an IT Community where you can connect with Dell Customers and Dell employees for the purpose of sharing knowledge, best practices, and information about Dell products and installations.

Referenced or recommended Dell publications:

Lifecyle Controller User Guide:
 <u>http://en.community.dell.com/dell-groups/dtcmedia/m/mediagallery/19852516/download.aspx</u>